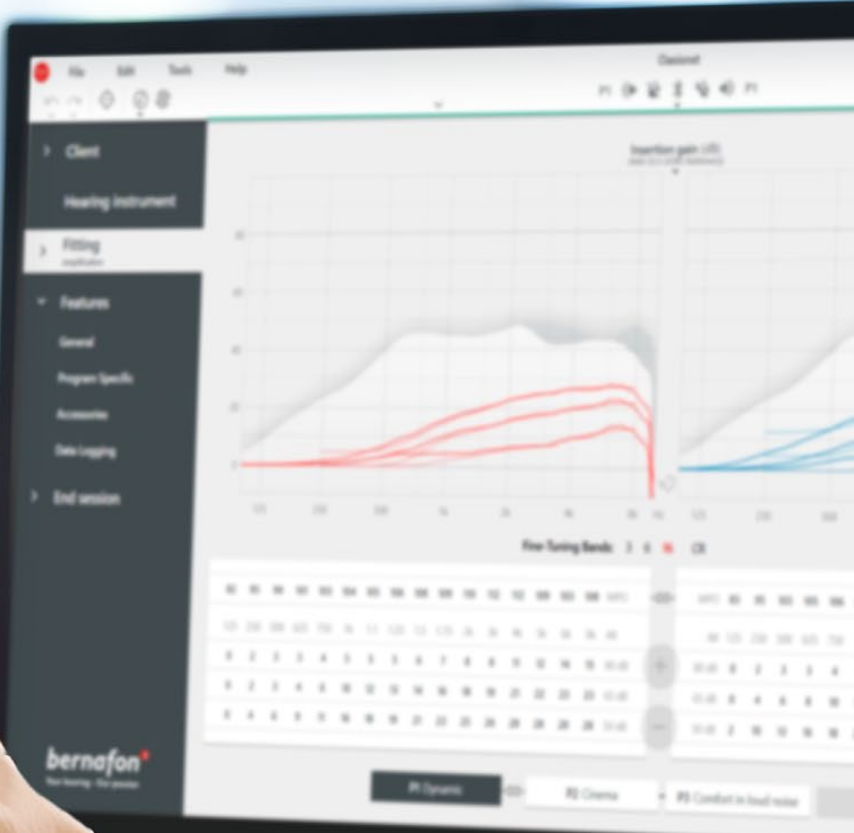

# **Remote Fitting**

## Anpassningsguide

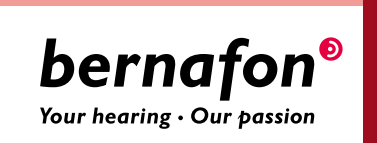

### Välkommen till Bernafon **Remote Fitting**

Med Remote Fitting kan du anpassa och finjustera hörapparater tillsammans med dina användare på distans. Precis som om din användare besökte din hörselklinik kan du göra ändringarna i realtid i Oasis<sup>nxt</sup> och få återkoppling från din användare direkt.

Den här guiden ger dig steg-för-steg-instruktioner om hur du konfigurerar Bernafon Remote Fitting.

### Innehållsförteckning

| Användarkriterier och systemkrav          | 3  |
|-------------------------------------------|----|
| Remote Fitting administrationsportal      | 4  |
| Remote Fitting i Oasis <sup>nxt</sup>     | 8  |
| Komma igång med EasyControl Connect-appen | 11 |

### Innan du börjar använda Bernafon Remote Fitting Användarkriterier och systemkrav

Innan du börjar med ditt första Remote Fitting möte, säkerställ att kraven nedan uppfylls.

#### Systemkrav för audionom:

- Oasis<sup>nxt</sup> 2020.2 och senare versioner
- Konto för Remote Fitting (se sidan 4 i den här guiden för ytterligare instruktioner)
- PC-kamera eller extern kamera
- Mikrofon och högtalare eller headset
- Stabil internetanslutning; minimihastighet 1/1 Mbit / s rekommenderas (kontakta din internetleverantör om du är osäker)

#### För att anses vara en kandidat för Remote Fitting måste användaren:

- Ha en symmetrisk hörselnedsättning, i genomsnitt ≤ 70 dB HL för de tre frekvenserna 500, 1000 och 2000 Hz
- Vara ≥ 18 år
- Kunna kommunicera med audionom på ett gemensamt språk
- Var bekant med deras mobila enhet (t.ex. vet hur man använder appar, e-post och hur man ansluter till WiFi)

#### Systemkrav för användare:

- En iPhone<sup>®</sup>, iPad<sup>®</sup> eller Android <sup>™</sup> telefon eller surfplatta; se kompatibla modeller och programvara här:
  - www.bernafon.se/hearing-aid-users/hearing-aids/connectivity/compatibility
- Ha ett e-postkonto
- Stabil internetanslutning; minimihastighet 1/1 Mbit / s rekommenderas

Bernafon Remote Fitting är kompatibel med Bernafon-hörapparater med 2,4 GHz Bluetooth<sup>®</sup> Low Energy inklusive Alpha, Viron, Zerena, Leox och senare lanseringar.

**Viktig information** Det är audionomens ansvar att erhålla all nödvändig licens / certifiering som krävs för att använda Bernafon Remote Fitting med sina användare. Bernafon ansvarar inte för detta.

### Komma igång med Bernafon Remote Fitting Remote Fitting administrationsportal

För att börja använda Remote Fitting måste du först registrera din hörselklinik och dina anställda på Bernafons administrationsportal för Remote Fitting. Denna portal är en säker webbplats där du kan hantera de enskilda konton ni registrerat för Remote Fitting. Här kan du lägga till, ta bort och ändra befintliga konton.

Följ dessa steg-för-steg-instruktioner för att registrera dig på portalen och lära dig hur du hanterar registrerade konton.

#### Förberedelser

- 1. Kontakta din lokala support för att bli inbjuden till Bernafons administrationsportal för Remote Fitting.
- 2. Ha ett e-postkonto redo. E-postkontot blir ditt företags administratörskonto. Om du redan har ett konto kan du använda ett befintligt Demant-konto. I så fall ber du din lokala support att bjuda in dig med ditt befintliga konto. När din lokala support har registrerat dig för Remote Fitting får du ett e-postmeddelande från Remote Fitting portalen för att skapa eller slutföra ditt konto. Vid behov kan administratörskontot ändras senare av din lokala support.

#### Skapa konto

- 1. Gå till din e-postinkorg och öppna den inbjudan som du fått från Bernafon.
- 2. Klicka på knappen "Slutför ditt konto" i e-postmeddelandet.
- 3. Ange ett lösenord, ditt namn och efternamn och klicka på "Skapa" (detta steg hoppas över, om du använder ett befintligt Demant-konto).
- 4. Klicka på knappen "Logga in på portalen" på bekräftelsessidan för att komma åt administrationsportalen för Remote Fitting.

| <b>bernafon®</b><br>Your hearing - Our passion |  |
|------------------------------------------------|--|
| Email Address                                  |  |
| info@bernafon.com                              |  |
| New Password                                   |  |
| New Password                                   |  |
| Confirm New Password                           |  |
| Confirm New Password                           |  |
| Given Name                                     |  |
| Given Name                                     |  |
| Sumame                                         |  |
| Surname                                        |  |

#### Logga in

- 1. Gå till portalen via remotefittingportal.bernafon.com.
- Logga in med din e-postadress och ditt lösenord. Klicka på "Logga in". Om du glömmer ditt lösenord kan du återställa ditt lösenord genom att klicka på "Glömt lösenord

| Decreation<br>Ternal Address<br>Email Address<br>Password<br>Password<br>Sign in | Sign in                                                 |
|----------------------------------------------------------------------------------|---------------------------------------------------------|
| Email Address<br>Email Address<br>Password<br>Password<br>Sign in                | <b>bernafon<sup>®</sup></b><br>Ywrheerlig - Our pasilan |
| Password<br>Password                                                             | Email Address<br>Email Address                          |
| Sign in                                                                          | Password<br>Password                                    |
| → Forgot your password?                                                          | Sign in → Foreot your password?                         |

- 3. Läs igenom sekretessmeddelandet. Godkänn genom att klicka på "Acceptera".
- 4. Du är nu registrerad och inloggad.

#### Lägg till ny anställd

- 1. Gå till administrationsportalen.
- 2. Ha din anställdas e-postadress tillgänglig.
- 3. Klicka på "Lägg till nya användare" och lägg till en eller flera användare.

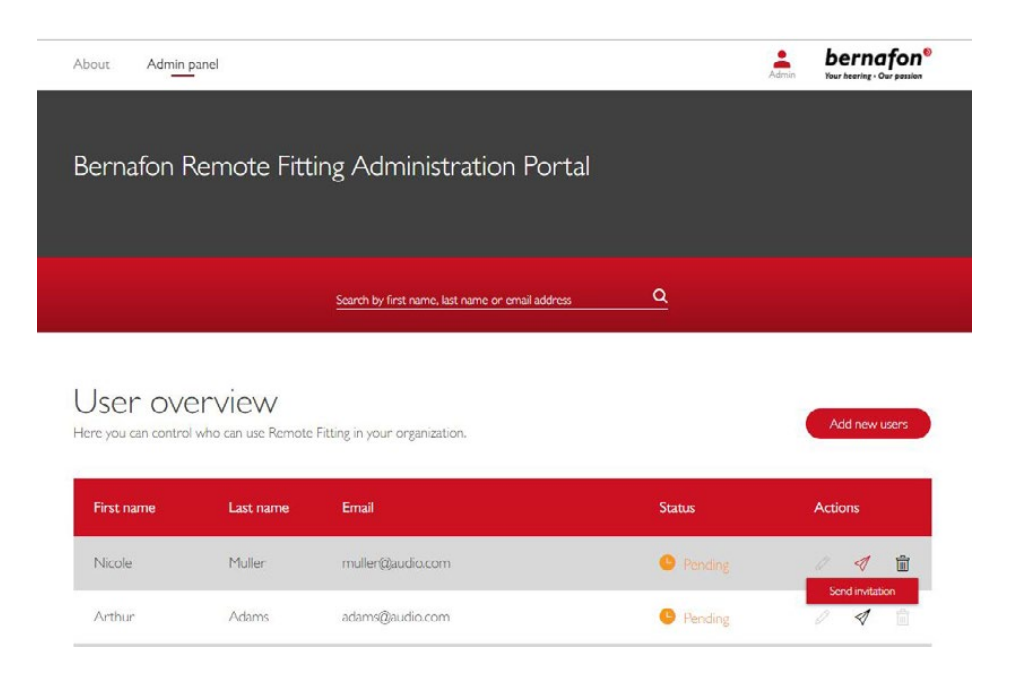

- 4. Ange e-postadress (er) för de anställda du vill skapa konto för. Om du vill lägga till flera användare, separera e-postadresserna med semikolon (;) eller komma (,).
- 5. Justera personligt meddelande, om du önskar.
- 6. Klicka på skicka. Din anställd (a) uppmanas nu att slutföra Remote Fitting-kontot. När den anställde har lagts till som användare kan de logga in på Remote Fitting i Oasis<sup>nxt</sup>.

| ote |
|-----|
|     |
|     |
|     |
|     |
|     |
|     |

- 7. Du kan följa medarbetarens status i användaröversikten.
- 8. Om inbjudan har löpt ut eller om den anställde ännu inte har accepterat inbjudan kan du skicka inbjudan igen.

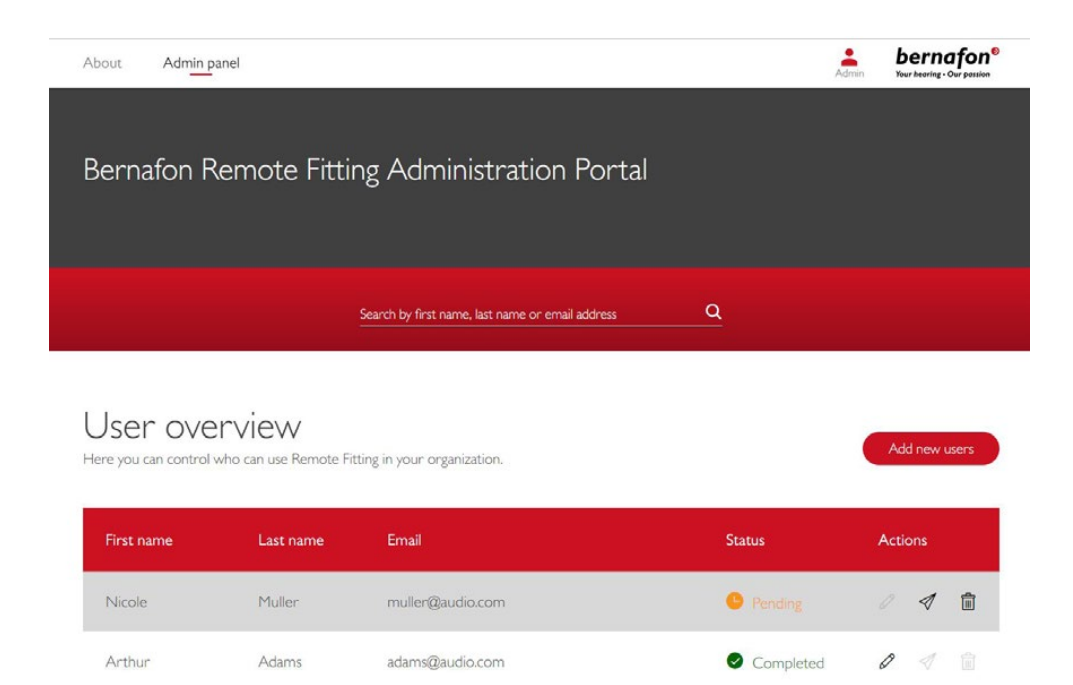

#### Återställ lösenord för den anställdes konto

1. Den anställdes lösenord kan återställas genom att klicka på "Glömt lösenord" på inloggningsskärmen i Oasis<sup>nxt</sup>.

| 122/102 |
|---------|
| ×       |
|         |
|         |
|         |
|         |
|         |
|         |
|         |
|         |
|         |
|         |
|         |
|         |
|         |
|         |
|         |
|         |
|         |
|         |
|         |
|         |
|         |
|         |
|         |
|         |
|         |
|         |
|         |

#### Ta bort anställda:

Arthur

Adams

adams@audio.com

- 1. Hitta den anställda i användaröversikten. Du kan söka efter den anställde via namn, efternamn eller e-postadress i sökfältet.
- 2. Klicka på skräpikonen och acceptera att ta bort användaren.

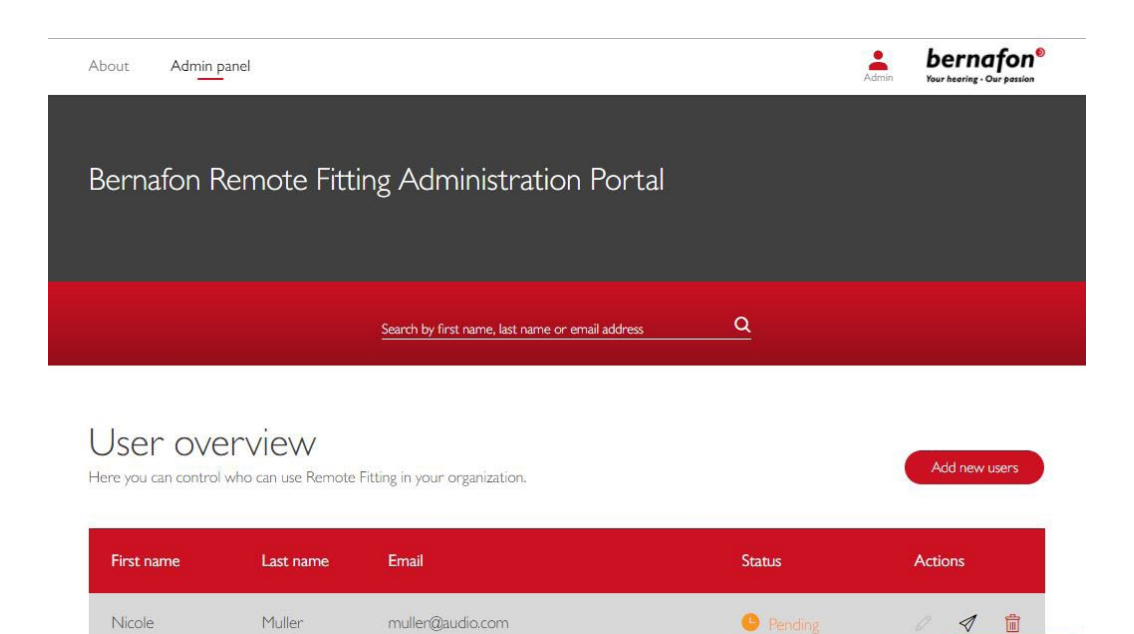

Pending

1

### Genomför ett Bernafon Remote Fitting möte **Remote Fitting i Oasis<sup>nxt</sup>**

För ett lyckat Remote Fitting möte, säkerställ att du bekantar dig med följande grundläggande instruktioner. Om Remote Fitting inte är aktiverat i din Oasis<sup>nxt</sup>, klicka på kugghjulsikonen högst upp på skärmen för att öppna Inställningar. Välj Remote Fitting och aktivera Remote Fitting. Videoikonen visas sedan i verktygsfältet.

#### Genomföra ett Remote Fitting möte

 Klicka på videoikonen i verktygsfältet för att aktivera Remote Fitting. Logga in med ditt användarnamn eller e-postadress och lösenord. Ange användarens e-postadress som de använde för att registrera sig för EasyControl Connect-appen och tryck på "Fortsätt". Klicka på "Starta ett besök" för att upprätta kommunikation med användaren.

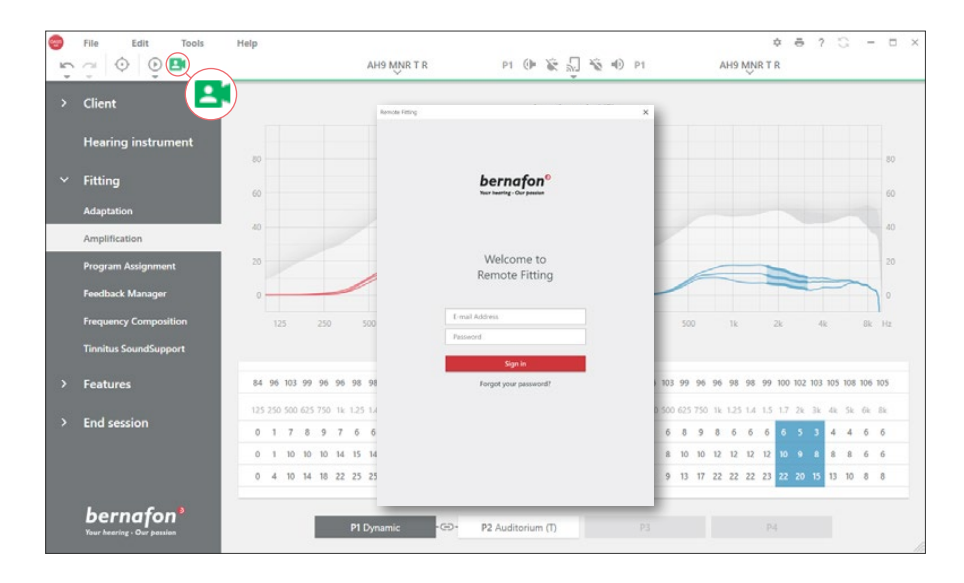

| Remote Fitting         | × En Remote Fitting                             |
|------------------------|-------------------------------------------------|
| Connect to your client | Your patient <b>jsmith@example.com</b> is ready |
| Back Continue          | Back Start a visit                              |

2. Klicka på ikonen "Anslut" för att upptäcka och ansluta till användarens hörapparater. Statusindikatorerna blir gröna när hörapparaterna är anslutna. Hörapparaternas anslutningsstatus anges med det gröna anslutningsfältet.

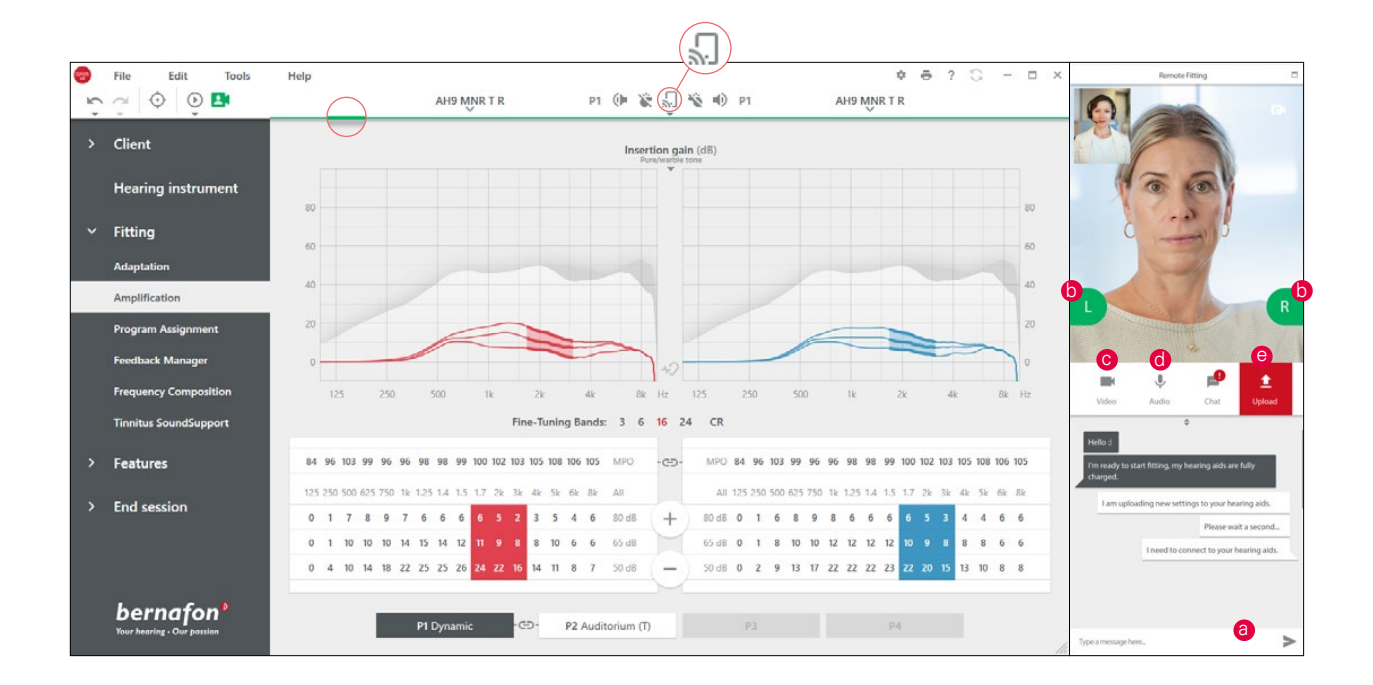

#### **Remote Fitting communicator**

- a. Möjliggör textmeddelanden mellan dig och din användare
- b. Hörapparat (vänster / höger) statusindikator
- c. Aktivera / inaktivera din kamera
- d. Aktivera/inaktivera mikrofonen
- e. Överför dina ändringar till din användares hörapparater

**Notera**: Det är viktigt att hålla reda på användarens e-postadress som användes när de registrerade sig för sitt EasyControl Connect-appkonto, eftersom det måste anges i Oasis<sup>nxt</sup> anpassningssession för att få kontakt med användaren.

- 3. Anpassa/justera hörapparaterna som vanligt om det behövs.
- 4. När du har ändrat hörapparatinställningen klickar du på "Ladda upp" för att göra inställningen hörbar för användaren. För att säkerställa att användaren får ändringarna i realtid använder du knappen "Ladda upp" efter varje ändring som gjorts i hörapparaterna.

Om användaren avslutar appen EasyControl Connect innan de senaste inställningarna överförts, kommer användaren inte att få dessa inställningar. Användaren bör öppna appen EasyControl Connect och återupprätta anslutningen till mötet.

5. Gå till Avsluta session och klicka på "Spara och avsluta" eller "Spara" för att avsluta mötet med användaren. När du har klickat på "Spara och avsluta" kommer kommunikationen att avslutas och hörapparaten startas om.

**Notera**: Möten med Remote Fitting tillåter inte in-situ audiometri, firmwareuppdateringar, tinnitus-programmering, REM, ändringar i akustik och återkopplingsmätningar.

### Stöd för användare som ska börja använda Remote Fitting **Komma igång med EasyControl Connect-appen**

För att komma igång med Remote Fitting måste din användare parkoppla sina hörapparater med sin iPhone, iPad, Android-smartphone eller surfplatta (se hörapparatens bruksanvisning som kan laddas ner från Bernafons hemsida). Mer information finns i bruksanvisningen för Remote Fitting som finns tillgänglig i Bernafon EasyControl Connect-appen.

1. Sök efter Bernafon EasyControl Connect i App Store eller Google Play och ladda ner appen.

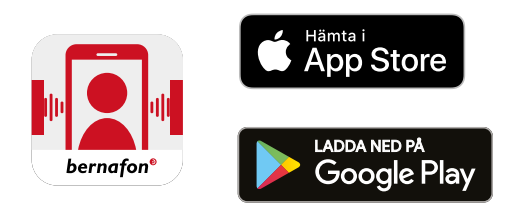

2. När EasyControl Connect är installerat på din användares enhet öppnar du appen och följer instruktionerna från appen för att skapa ett konto. Din användare behöver bara ställa in kontot en gång. Därefter kan de logga in på alla Remote Fitting möten som du och din användare har bokat genom att använda deras autentiseringsuppgifter och lösenord.

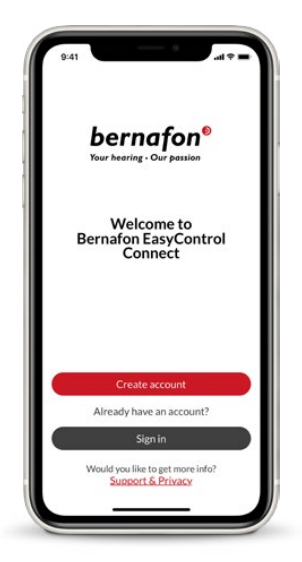

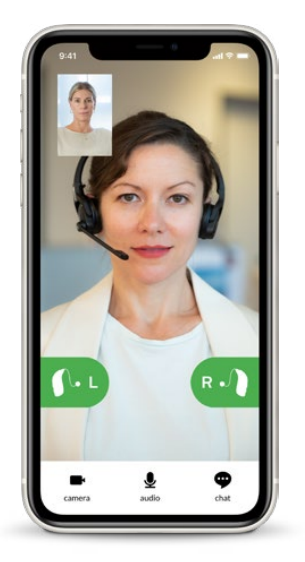

3. Logga in i Remote Fitting mötet via EasyControl Connectappen. Hörapparaterna ansluts automatiskt till appen. Din användare är nu redo att starta ett Remote Fitting möte med dig.

#### World Headquarters

Schweiz Bernafon AG Morgenstrasse 131 3018 Bern Tlf. +41 31 998 15 15 info@bernafon.com www.bernafon.com

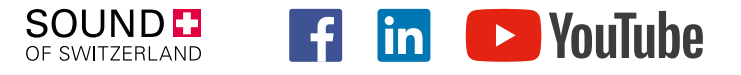

#### **Bernafon Companies**

Australia · Canada · China · Denmark · Finland · France · Germany · Italy · Japan · Korea · Netherlands · New Zealand · Poland · South Africa · Spain · Sweden · Switzerland · Turkey · UK · USA

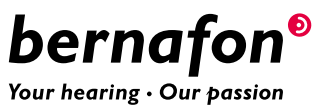

Bernafon is part of the Demant Group.